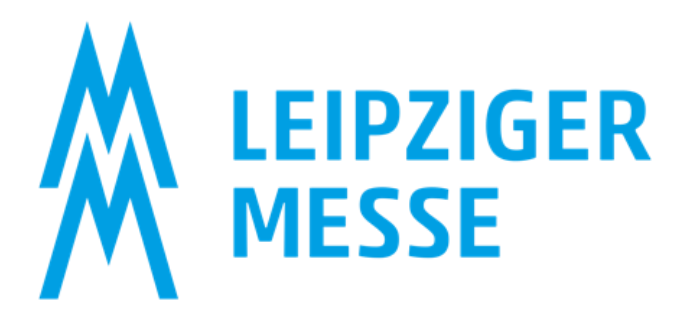

Leitfaden für die Bedienung des Messemedien-Shop und des Ausstellerportals für Messemedien Version 1.0

- 1. Schritt: generieren Sie Ihren Zugang zum Messemedien-Shop (derselbe Zugang ist auch nutzbar für die Pflege Ihres Ausstellerverzeichnis-Eintrags über das Ausstellerportal für Messemedien)
- 2. Schritt: wählen Sie weitere Medialeistungen aus, die Sie nutzen möchten und optimieren Sie damit Ihren Messeauftritt
- 3. Schritt: pflegen Sie Ihre Daten für das Ausstellerverzeichnis

### Schritt 1: Zugang zum Messemedien-Shop

Sie finden den Link zu Ihrem Messemedien-Shop im Online Bestellsystem unter Serviceleistungen - Ausstellerverzeichnis / Messemedien. Außerdem erhalten Sie den Link auch in einer gesonderten E-Mail nach Ihrer Zulassung als Aussteller.

ACHTUNG: Der Zugang zum Online Bestellsystem ist ungleich dem Zugang zum Messemedien-Shop.

Einloggen:

| ELEPZIG<br>La tava                                                                                                    | →] Anmelden |
|----------------------------------------------------------------------------------------------------|-------------|
| Anmelden                                                                                                    |             |
| Bevor Sie die Leistungen und Preise in unserem Shop einsehen<br>können, müssen Sie sich zunächst als Aussteller registrieren. |             |
| Als Aussteller anmelden                                                                                                    |             |

Loggen Sie sich als Aussteller ein, indem Sie die Schaltfläche "Als Aussteller anmelden" klicken. Sie werden auf die Webseite der Leipziger Messe geleitet und geben dort ihren Medien-Shop-Login ein:

| LO                         | ogin                  |
|----------------------------|-----------------------|
| E-Mail                     |                       |
| testnutzer@testfirma.de    |                       |
| Passwort                   |                       |
| *****                      |                       |
| □<br>Erinnere dich an mich | 7 Passwort vergessen? |
| L                          | ogin                  |

# E-Mail = E-Mail-Adresse des Messe-Organisators

In ihrem Ausstellerkonto des Messemedien-Shop ist immer nur <u>eine</u> E-Mail-Adresse hinterlegt. Diese ist standardmäßig die E-Mail-Adresse des angegebenen Messeorganisators.

Sollten Sie als Messe-Organisator für mehrere Aussteller zuständig sein, benötigen Sie nur einen Zugang. Die jeweiligen Aussteller können Sie in den Messemedien-Shop und Ausstellerportal für Messemedien auswählen.

Sollten Sie noch kein Passwort für den Messemedien-Shop vergeben haben, nutzen Sie in der Login Maske die Schaltfläche "Passwort vergessen" um ein neues Passwort zu vergeben oder klicken Sie in ihrer erhaltenen E-Mail den Link direkt zur "Passwortvergabe".

Wiederholen Sie die E-Mail-Adresse des Messeorganisator und klicken "Absenden".

Innerhalb der nächsten 15 Minuten erhalten Sie eine E-Mail mit einem Link. Klicken Sie diesen Link und folgen den Anweisungen. Dadurch generieren Sie erstmalig das Passwort für ihren Zugang.

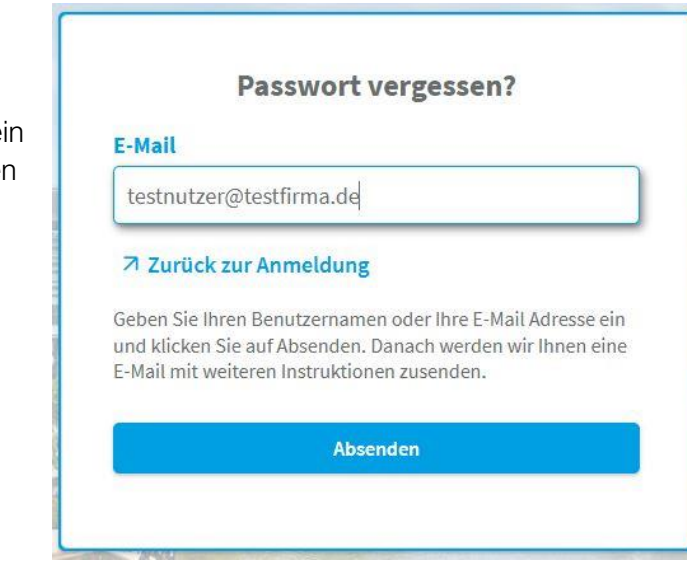

### Schritt 2: Buchung von zusätzlicher Medialeistungen im Messemedien-Shop

#### Wichtiger Hinweis: Warnung vor Betrügern!

Bitte beachten Sie, dass die Leipziger Messe GmbH den offiziellen Messekatalog ausschließlich hausintern erstellt. Aktualisieren Sie Ihre Daten daher nur über die offiziellen Kanäle der Leipziger Messe. Sollten Sie auf kostenpflichtige Angebote gestoßen sein, die als kostenlos dargestellt werden, oder bereits Zahlungen getätigt haben, wenden Sie sich bitte direkt an die Leipziger Messe GmbH oder den AUMA e.V.

Im Messemedien-Shop haben sie die Möglichkeit höherwertige Medienpakete oder exklusive Marketing Add-Ons zu kaufen. Bei Fragen kontaktieren Sie bitte unser Vertriebsteam. Sie finden die Kontaktdaten auf der Seite der jeweiligen Messe unter KONTAKT und dann weiter unter Dienstleistungen/Services im Menüpunkt "Messemedien".

Legen Sie Ihre gewünschten Zusatzbuchungen in den <u>Warenkorb</u>. Diesen können Sie rechts oben einsehen.

|                                    | ⊖ Te                           | est User 🗸                    | ౬ె €750.00 ∨ |
|------------------------------------|--------------------------------|-------------------------------|--------------|
| ⊙ Das Produkt                      | Promotio<br>VMTPL00<br>1 jedes | o <b>nsfläche 1 Tag</b><br>96 | €750.00 ♥    |
| Anpassen und zum Warenkorb hinzufü | €750.00                        | Warenko                       | rböffnen →   |

|     |          |          |          | റ് | Test User ∨ 🖹           | €750.00 ∨                 |
|-----|----------|----------|----------|----|-------------------------|---------------------------|
| Zug | jewieser | n an: Te | est User |    | Zusammenfassung         | 1 Item                    |
|     |          |          |          |    | Zwischensumme<br>Gesamt | €750.00<br><b>€750.00</b> |
| me  |          |          |          |    | Bestellung anlegen      | ~                         |
| .00 | ÷        | L        | 创        |    |                         |                           |

**Erst mit dem Anlegen der Bestellung wird der Kauf abgeschlossen.** Anschließend erhalten Sie eine Bestätigung per E-Mail, zudem stehen Ihre Leistungen ab sofort im Ausstellerportal für Messemedien zur Pflege für Sie zur Verfügung. Sofern Sie keine weiteren Leistungen gebucht haben und Sie ausschließlich das Marketing-Grundpaket besitzen, können Sie auch dafür die Pflege im Ausstellerportal für Messemedien beginnen.

# Schritt 3: Pflegen Ihrer Daten im Ausstellerportal für Messemedien

Im Ausstellerportal für Messemedien können Sie selber ihre Inhalte für das Ausstellerverzeichnis pflegen.

Loggen Sie sich nun im Ausstellerportal für Messemedien ein. Hierfür können Sie **denselben Login wie im Messemedien-Shop** benutzen. Falls Sie aus einer früheren Session noch eingeloggt sind, werden Sie direkt in das System weitergeleitet

| Lo                         | ogin                  |
|----------------------------|-----------------------|
| E-Mail                     |                       |
| testnutzer@testfirma.de    |                       |
| Passwort                   |                       |
| ******                     |                       |
| ]<br>Erinnere dich an mich | ↗ Passwort vergessen? |
| L                          | ogin                  |

Wählen Sie unter "Aussteller" Ihr Unternehmen oder die Veranstaltung aus. HINWEIS: Es darf kein Haken im ersten Kästchen erscheinen. Falls Sie als Aussteller bei mehreren Veranstaltungen der Leipziger Messe angemeldet sind, können Sie hier zwischen diesen Veranstaltungen wählen.

| *      | Directus   | Aussteller       |                                      |             | Ein Element Q = + |
|--------|------------|------------------|--------------------------------------|-------------|-------------------|
| e<br>e | Aussteller | Veranstaltung    | Ausstellername                       | Halle       | Aussteller-Log +  |
|        |            | Kosmetikgeschäft | Leipziger Messe GmbH Test Susi bei d | MOC Halle 2 | LEIPZ)<br>MESSE   |

Ausgegraute Daten können von Ihnen nicht angepasst werden. Sie werden durch die Ausstelleranmeldung bereits fest vorgegeben. Alle Daten die Sie für die Veranstaltung pflegen können sind auf dieser Seite einsehbar. Bitte scrollen Sie bei Bedarf bis ans Ende der Seite. Welche Inhalte Sie anpassen können, ist abhängig von den Inhalten Ihrer gebuchten Marketingleistungen. Wollen Sie weitere Marketingleistungen kaufen, können Sie jederzeit zurück in den Messemedien-Shop gehen und zusätzliche Leistungen buchen.

# Entwerfen und Speichern:

Pflegen Sie Ihre Inhalte, wie Sie sie im Ausstellerverzeichnis. Um Verlust von Daten zu vermeiden, speichern Sie diese in regelmäßigen Abständen mit dem Häkchen oben rechts.

| ← Aussteller<br>Bearbeitetes Element im Aussteller |                            |
|----------------------------------------------------|----------------------------|
| Ausstellername                                     |                            |
| ŻĄ de-DE                                           | <ul> <li>✓ C[1]</li> </ul> |
| Ausstellername de-DE                               |                            |
| Leipziger Messe GmbH Test                          |                            |
| Anzeige Ausstellername de-DE                       |                            |
| Susi bei der Leipziger Messe                       |                            |
| Werbetext ("Über uns"-Text) de-DE                  |                            |
| В І Ц ні н₂ нз ії її Іх 🕫 🔗 🐼 🕨 <> Σ3              |                            |
|                                                    |                            |

### Veröffentlichen Ihres Entwurfs:

Das Prinzip des Ausstellerportal für Messemedien basiert darauf, dass Sie im ersten Schritt Ihre Inhalte für das Ausstellerverzeichnis im "Entwurf" erstellen und anschließend "Veröffentlichen". Die Änderung dieses Status können Sie am Ende der Seite vornehmen.

| • Status |  |  |   |
|----------|--|--|---|
| Entwurf  |  |  | ~ |
|          |  |  |   |

Mit veröffentlichen werden ihre gepflegten Daten einmal täglich in das Austellerverzeichnis der Messewebsite übertragen. Somit sollten Sie Ihren veröffentlichten Eintrag spätestens am darauffolgenden Tag direkt auf der Messewebsite kontrollieren können (sofern das aktuelle Ausstellerverzeichnis bereits online ist).

| Status         |   |
|----------------|---|
| Veröffentlicht | ~ |
|                |   |

Falls Sie bereits veröffentlichte Daten anpassen möchten, gehen Sie erneut in das Ausstellerportal für Messemedien und setzen Ihren Eintrag wieder zurück auf "Entwurf". Nachdem Sie alle Ihre Änderungen getätigt und gespeichert haben, setzen Sie den Status wieder zurück auf "Veröffentlichen". Danach werden die alten Daten mit den neuen Daten überschrieben.

Bei Fragen kontaktieren Sie bitte unser Vertriebsteam. Sie finden die Kontaktdaten auf der Seite der jeweiligen Messe unter KONTAKT und dann weiter unter Dienstleistungen/Services im Menüpunkt "Messemedien".